## **BIG informiert**

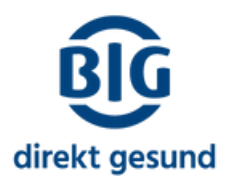

## Elektronische Patientenakte (ePA): Vertreter einrichten & Vertretungen übernehmen in der ePA-App

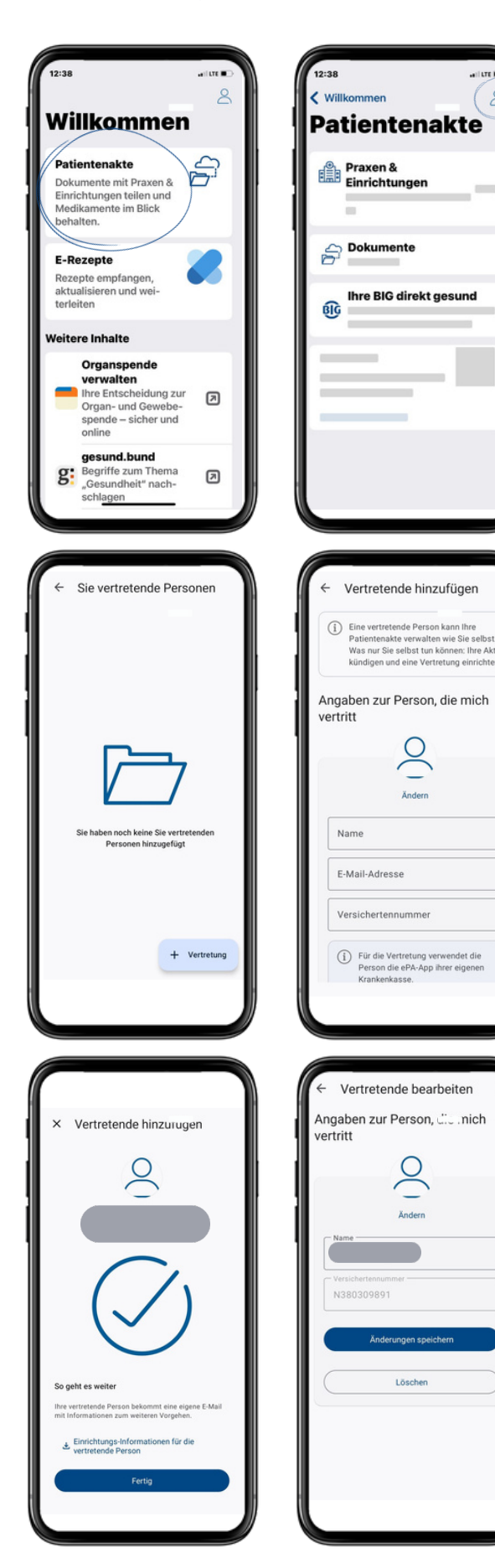

| Schließen               | Profil                             | (                           |
|-------------------------|------------------------------------|-----------------------------|
| BIG                     | direkt gesund                      |                             |
| <li>App</li>            | -Einstellung                       | en >                        |
| ↓ Ben<br>Hinv           | achrichtigur<br>weise              | igen & >                    |
| Als Sie                 | atientenakte<br>selbst angeme      | eldet (2 >                  |
| Vertre                  | tungen einri                       | chten                       |
| Sie könne<br>Ihrer Fami | n hier z.B. die<br>ilienmitglieder | Patientenakte<br>hinzufügen |
| 😸 E-Rez                 | ept                                | >                           |
| g: gesun                | d.bund                             | >                           |
| Informati               | anan Lilla O                       | Kontakt                     |

Öffnen Sie in Ihrer ePA-App Ihre Patientenakte und dort den Bereich "Profil":

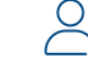

Dort finden Sie den Punkt "Vertretungen einrichten".

Über den Button "+ Vertretung" bzw.

"Hinzufügen" können Sie Vertrauenspersonen hinzufügen, die Sie vertreten und Ihre ePA sehen und nutzen können. Sie können bis zu 5 Vertreter hinzufügen.

Wichtig: Sie benötigen den Namen, die E-Mail-Adresse und die Versichertennummer Ihrer Vertrauensperson!

Ihr Vertreter/in nutzt Ihre ePA dann über seine/ihre eigene ePA-App!

Wenn alles passt, erhalten Sie eine Erfolgsmeldung über das Hinzufügen. Wichtig: Ihre Vertrauensperson erhält eine E-Mail-Adresse mit den wichtigsten Infos! Ihr Vertreter/in nutzt Ihre ePA dann über seine/ihre eigene ePA-App! Sie selbst können jederzeit die Vertreter bearbeiten und auch löschen.

## **BIG** informiert

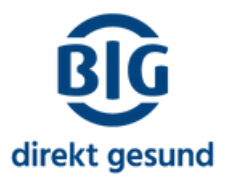

## Elektronische Patientenakte (ePA): Als Vertreter die ePA der vertretenen Person hinzufügen und nutzen in der ePA-App

| 12:38                                 |                                                                                                    | aiur 🗈<br>8 |
|---------------------------------------|----------------------------------------------------------------------------------------------------|-------------|
| Pati<br>Doku<br>Einrie                | entenakte<br>Imente mit Praxen &<br>chtungen teilen und                                                  | 6 <u>7</u>  |
| Medi<br>beha<br>E-Re<br>Reze<br>aktus | kamente im Blick<br>Iten.                                                                                | 8           |
| terlei<br>Weite                       | iten<br>re Inhalte                                                                                       |             |
| -                                     | Organspende<br>verwalten<br>Ihre Entscheidung zur<br>Organ- und Gewebe-<br>spende – sicher und<br>online | ۵           |
| g                                     | gesund.bund<br>Begriffe zum Thema<br>"Gesundheit" nach-<br>schlagen                                      | ۵           |

| 12:38 attraction | 08:33<br>Schließen Profil                                                        |
|------------------|----------------------------------------------------------------------------------|
| Patientenakte    | BIG direkt gesund                                                                |
| Einrichtungen    | <ul> <li>App-Einstellunger</li> <li>Benachrichtigung</li> </ul>                  |
| Dokumente        | Hinweise                                                                         |
| BC               | Als Sie selbst angemeld     Vertretungen einrich     Sie können hier z.B. die Pa |
|                  | E-Rezept                                                                         |
|                  | g: gesund.bund                                                                   |
|                  |                                                                                  |

| 08:33                                                                                                    | \$ D                |
|----------------------------------------------------------------------------------------------------|---------------------|
| Schließen Profil                                                                                                    | 0                   |
| BIG direkt gesund                                                                                                    | >                   |
| App-Einstellungen                                                                                                    | >                   |
| Benachrichtigungen & Hinweise                                                                                                    | >                   |
| Arre Patientenakte<br>Als Sie selbst angemeldet<br>Vertretungen einrichten<br>Sie können hier z. B. die Patienten<br>ner Familienmitglieder hinzufa | 2 ><br>lakte<br>jen |
| E-Rezept                                                                                                    | >                   |
| g: gesund.bund                                                                                                    | >                   |
| Informationen, Hilfe & Kontak                                                                                                    | at >                |

Öffnen Sie in Ihrer ePA-App Ihre Patientenakte und dort den Bereich "Profil":

Dort finden Sie den Punkt "Vertretungen einrichten".

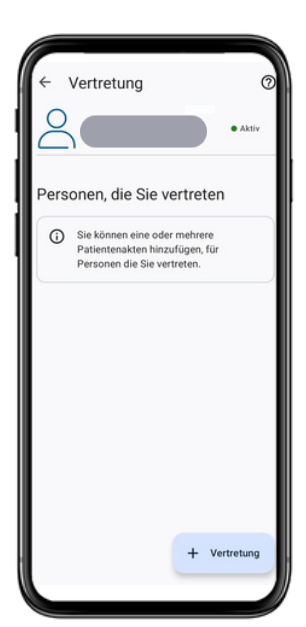

Dort sehen Sie die Personen, die Sie vertreten. Über "+ Vertretung" bzw. "Hinzufügen" können Sie die ePA der Person auswählen, die Sie vertreten.

Wichtig: Sie benötigen den Namen der Krankenkasse der Person, die Sie vertreten! Ist die ePA der vertretenen Person hinzugefügt, nutzen Sie diese über Ihre eigene ePA-App!